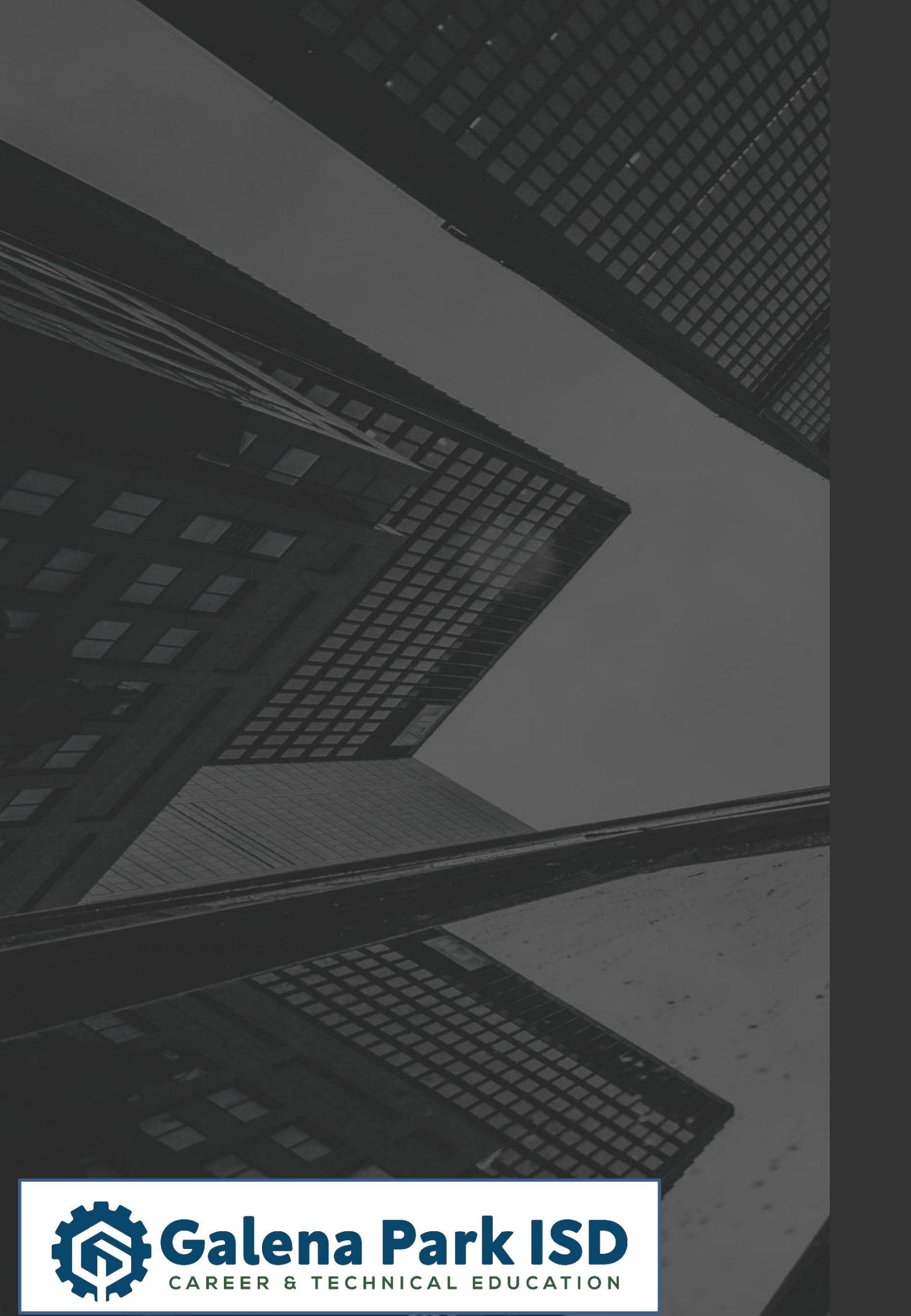

# Selecting Your Career Plan in Skyward

2020

| S K Y W A R D°                                                   |                |
|------------------------------------------------------------------|----------------|
| Galena Park ISD                                                  |                |
| Login ID:<br>Password:<br>Sign In<br>Forgot your Login/Password? |                |
|                                                                  | 05.19.10.00.03 |

# www.galenaparkisd.com/cte

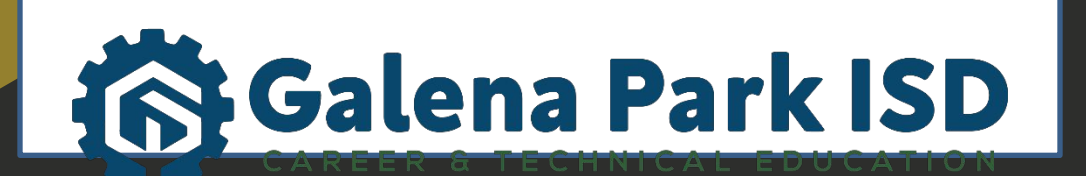

### Galena Park SD CAREER & TECHNICAL EDUCATION

| S K Y W A R D°                         |  |
|----------------------------------------|--|
| Galena Park ISD                        |  |
| Login ID:                              |  |
| Password:                              |  |
| Sign In<br>Forgot your Login/Password? |  |
|                                        |  |

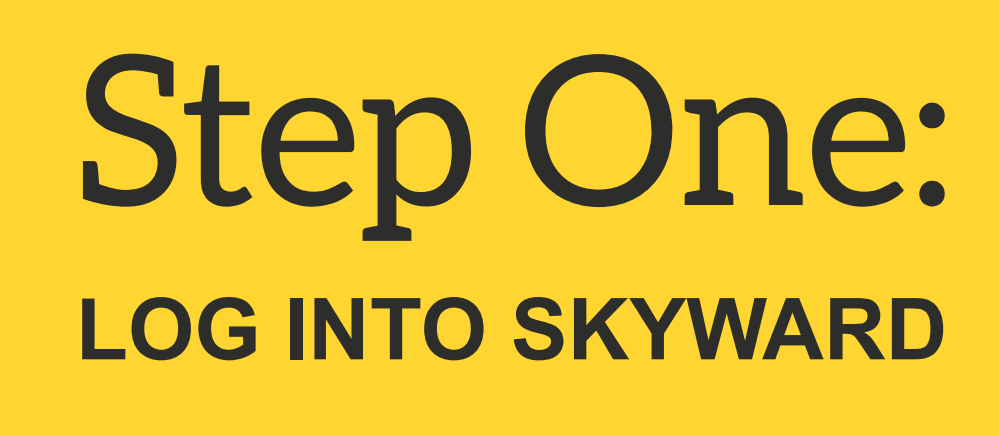

www.galenaparkisd.com/cte

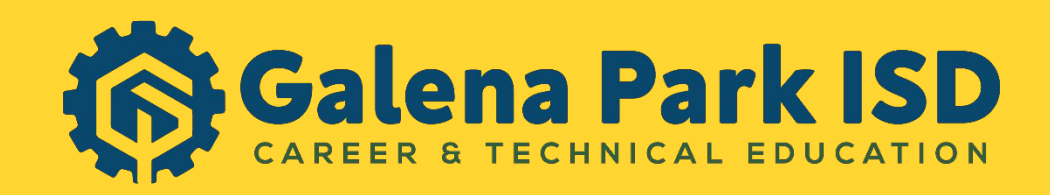

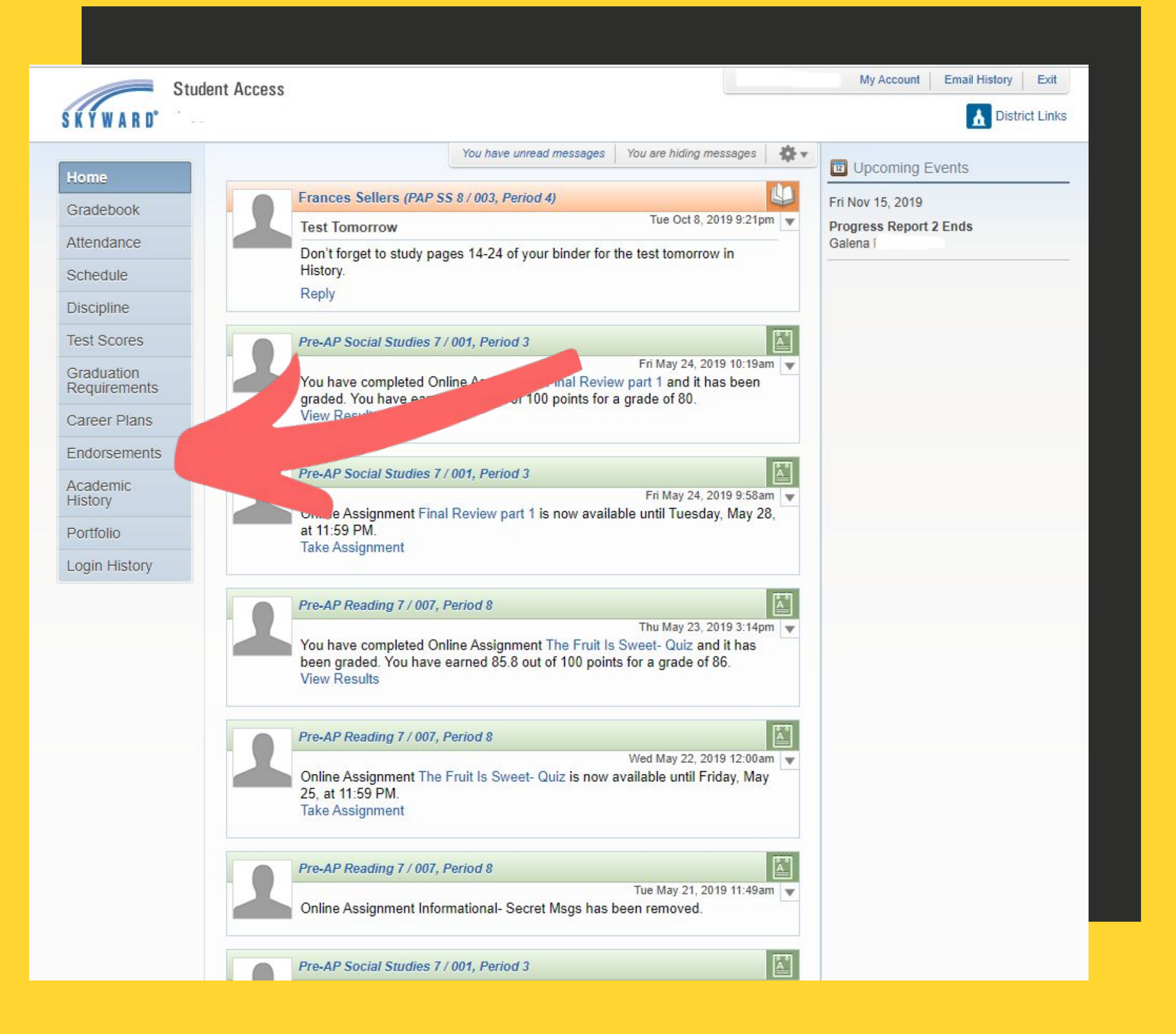

## Step Two: **SELECT ENDORSEMENTS**

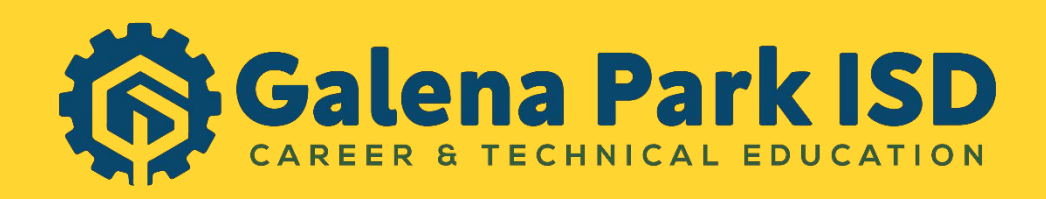

|             | Declared    |                | Achieved |
|-------------|-------------|----------------|----------|
| Gradebook   | Endorsement | Option         | Endorsem |
| Attendance  | Declare     | an Endorsement |          |
| Schedule    |             |                |          |
| Discipline  |             |                |          |
| Test Scores |             |                |          |

## Step Three: Select "declare an endorsement"

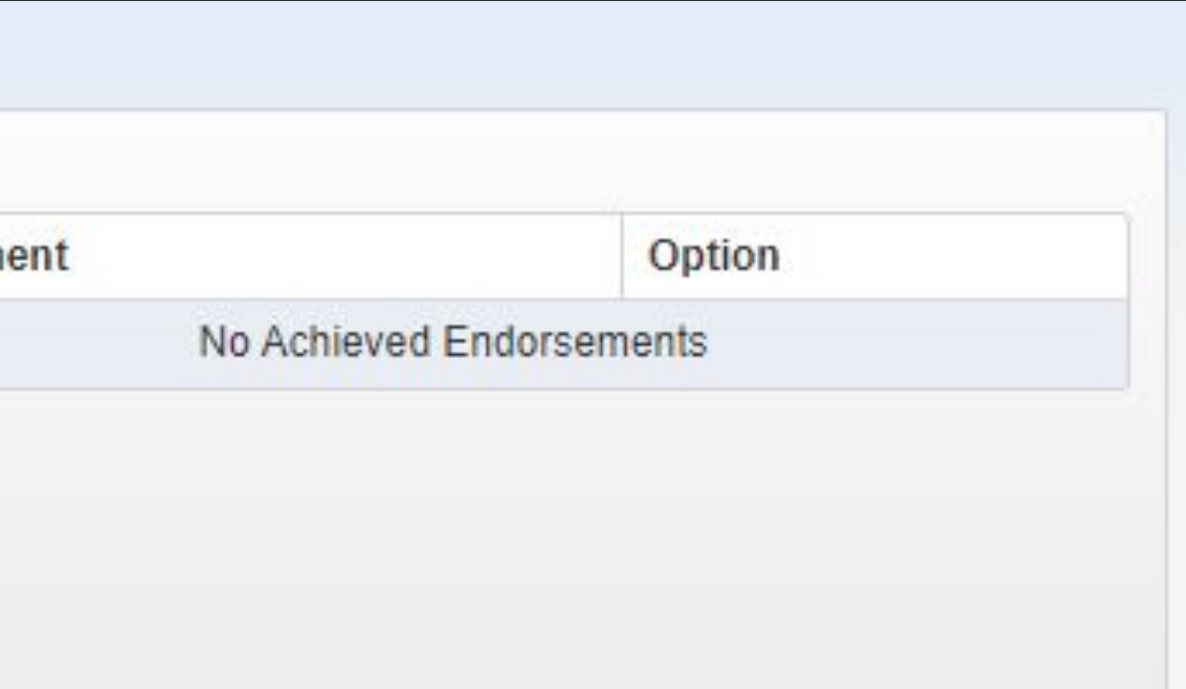

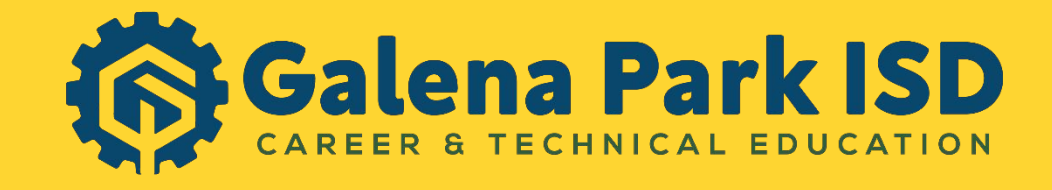

| Declared                                                                                                    |                                                                                                    | Achieved                               |                               |
|----------------------------------------------------------------------------------------------------|----------------------------------------------------------------------------------------------------|----------------------------------------|-------------------------------|
| Endorsement                                                                                                    | Option                                                                                                    | Endorsement                            | Option                        |
| ince D                                                                                                    | eclare an Endorsement                                                                                                    | No Ac                                  | hieved Endorsements           |
| ule                                                                                                    |                                                                                                    |                                        |                               |
| ne Declare Endorsement                                                                                                    |                                                                                                    | - Idu                                  | ×                             |
| cores * Endorsement: Business and                                                                                                    | Industry 🔹                                                                                                    | Option: Option A: CTE                  | T                             |
| tion                                                                                                    |                                                                                                    |                                        |                               |
| Plan                                                                                                    |                                                                                                    |                                        |                               |
| Under the Federal Electronic S<br>Endorsement, you must be pro                                                                                                    | Signatures in Global and Nation                                                                                                    | Act, before you may electronically sig | n this (Detai                 |
| following and thereafter not wit                                                                                                    | thdraw your agreement.                                                                                                    |                                        | rad Plan To                   |
|                                                                                                    |                                                                                                    |                                        |                               |
| nic By clicking 'I Agree' and submi                                                                                                    | tting this agreement via the internet ck                                                                                                    | snow t                                 |                               |
| nic By clicking 'I Agree' and submi<br>* I have read and understood t                                                                                                    | tting this agreement via the internuc ck<br>the foregoing Electronic Signature Agreen                                                                                                | now the second thereby                 |                               |
| mic By clicking 'I Agree' and submi<br>* I have read and understood t<br>* I understand and agree that r<br>as such in connection with any<br>Agreement.                 | tting this agreement via the internious ck<br>the foregoing Electronic Signature Agreen<br>my electronic signature is the equivalent of<br>and all agreements I may enter into, incl | anov                                   | y.<br>y rely on it<br>gnature |
| mic By clicking 'I Agree' and submi<br>* I have read and understood t<br>* I understand and agree that i<br>as such in connection with any<br>Agreement.                 | tting this agreement via the internior ck<br>the foregoing Electronic Signature Agreen<br>my electronic signature is the equivalent of<br>and all agreements I may enter into, incl  | anov                                   | y.<br>y rely on it<br>mature  |
| Mic By clicking 'I Agree' and submit<br>* I have read and understood t<br>* I understand and agree that in<br>as such in connection with any<br>Agreement.<br>Signed By: | tting this agreement via the interniou ck<br>the foregoing Electronic Signature Agreen<br>my electronic signature is the equivalent of<br>and all agreements I may enter into, incl  | now                                    | y.<br>y rely on it<br>gnature |
| Nic By clicking 'I Agree' and submi<br>* I have read and understood t<br>* I understand and agree that n<br>as such in connection with any<br>Agreement.<br>Signed By:   | tting this agreement via the interniou ck<br>the foregoing Electronic Signature Agreen<br>my electronic signature is the equivalent of<br>and all agreements I may enter into, incl  | anow                                   | y rely on it<br>mature        |

# Step Four:

**FROM THE DROP-DOWN MENU SELECT:** (1) AN ENDORSEMENT & (2)AN OPTION

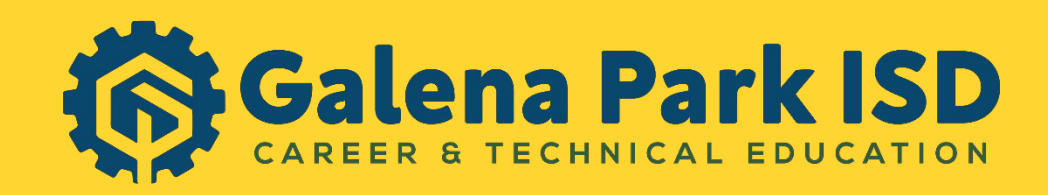

| Endorsement:                                                              | Business and Industry                                                                                                    | Option:                                                                                          | Option A: CTE                                                                                                    |             |
|---------------------------------------------------------------------------|----------------------------------------------------------------------------------------------------|--------------------------------------------------------------------------------------------------|----------------------------------------------------------------------------------------------------|-------------|
| Signature Req                                                             | juired                                                                                                    |                                                                                                  |                                                                                                    |             |
| Under the Fe<br>Endorsement<br>following and                              | ederal Electronic Signatures in Global and Na<br>t, you must be provided with certain of the fol<br>I thereafter not withdraw your agreement.                             | tional Commerce Act, I<br>llowing information and                                                | pefore you may electronically sign this<br>you must affirmatively agree to the                                            | 5           |
| By clicking 'I                                                            | Agree' and submitting this agreement via the                                                                                                    | internet, I acknowledg                                                                           | e that:                                                                                                    |             |
|                                                                           |                                                                                                    |                                                                                                  |                                                                                                    |             |
| * I have read                                                             | and understood the foregoing Electronic Sig                                                                                                    | nature Agreement and                                                                             | that I intend to be bound thereby.                                                                                        |             |
| * I have read<br>* I understan<br>as such in co<br>Agreement.             | and understood the foregoing Electronic Sign<br>d and agree that my electronic signature is the<br>onnection with any and all agreements I may o                          | nature Agreement and<br>ne equivalent of a manu<br>enter into, including bu                      | that I intend to be bound thereby.<br>Ial signature and that others may rely<br>I not limited to this Electronic Signatur | on it<br>re |
| * I have read<br>* I understan<br>as such in co<br>Agreement.             | and understood the foregoing Electronic Sign<br>d and agree that my electronic signature is the<br>innection with any and all agreements I may o                          | nature Agreement and<br>ne equivalent of a manu<br>enter into, including bu                      | that I intend to be bound thereby.<br>Ial signature and that others may rely<br>I not limited to this Electronic Signatur | on it<br>re |
| * I have read<br>* I understan<br>as such in co<br>Agreement.<br>Signed B | and understood the foregoing Electronic Sign<br>d and agree that my electronic signature is the<br>onnection with any and all agreements I may of<br>y:                   | nature Agreement and<br>ne equivalent of a manu<br>enter into, including bu<br>I Agree<br>Date S | that I intend to be bound thereby.<br>Ial signature and that others may rely<br>t not limited to this Electronic Signatur | on it<br>re |
| * I have read<br>* I understan<br>as such in co<br>Agreement.<br>Signed B | and understood the foregoing Electronic Sign<br>d and agree that my electronic signature is the<br>onnection with any and all agreements I may of<br>y:<br>equired field. | nature Agreement and<br>ne equivalent of a manu<br>enter into, including bu<br>I Agree<br>Date S | that I intend to be bound thereby.<br>Ial signature and that others may rely<br>t not limited to this Electronic Signatur | on it<br>re |

## **Step Five: CLICK "I AGREE" THEN PRESS "SAVE"**

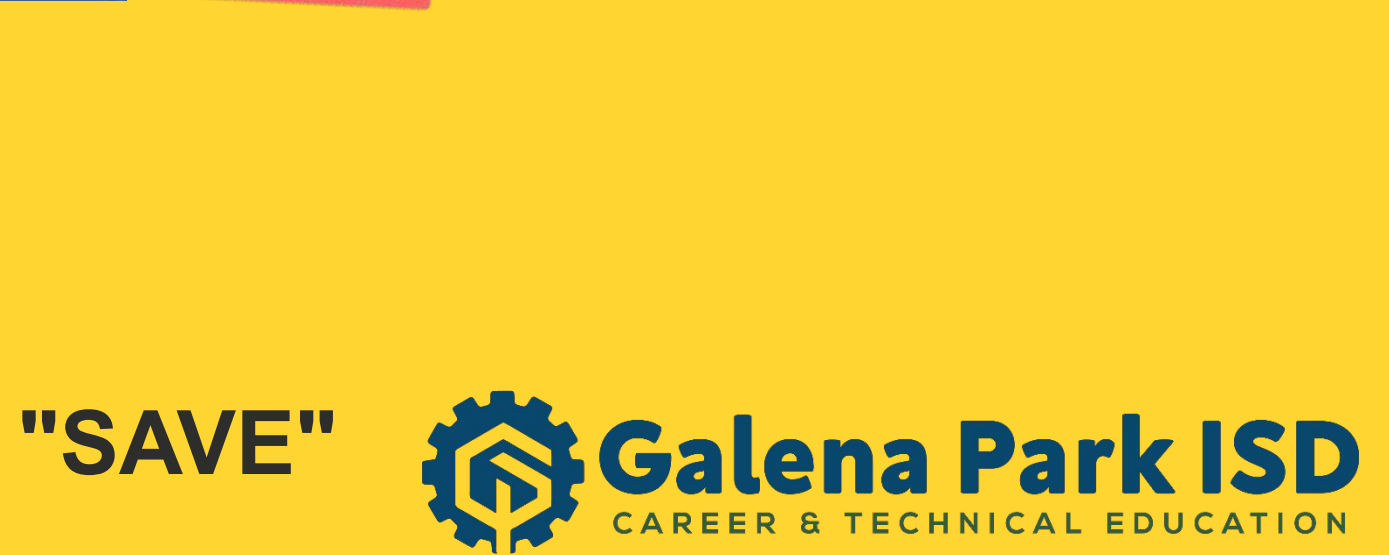

×

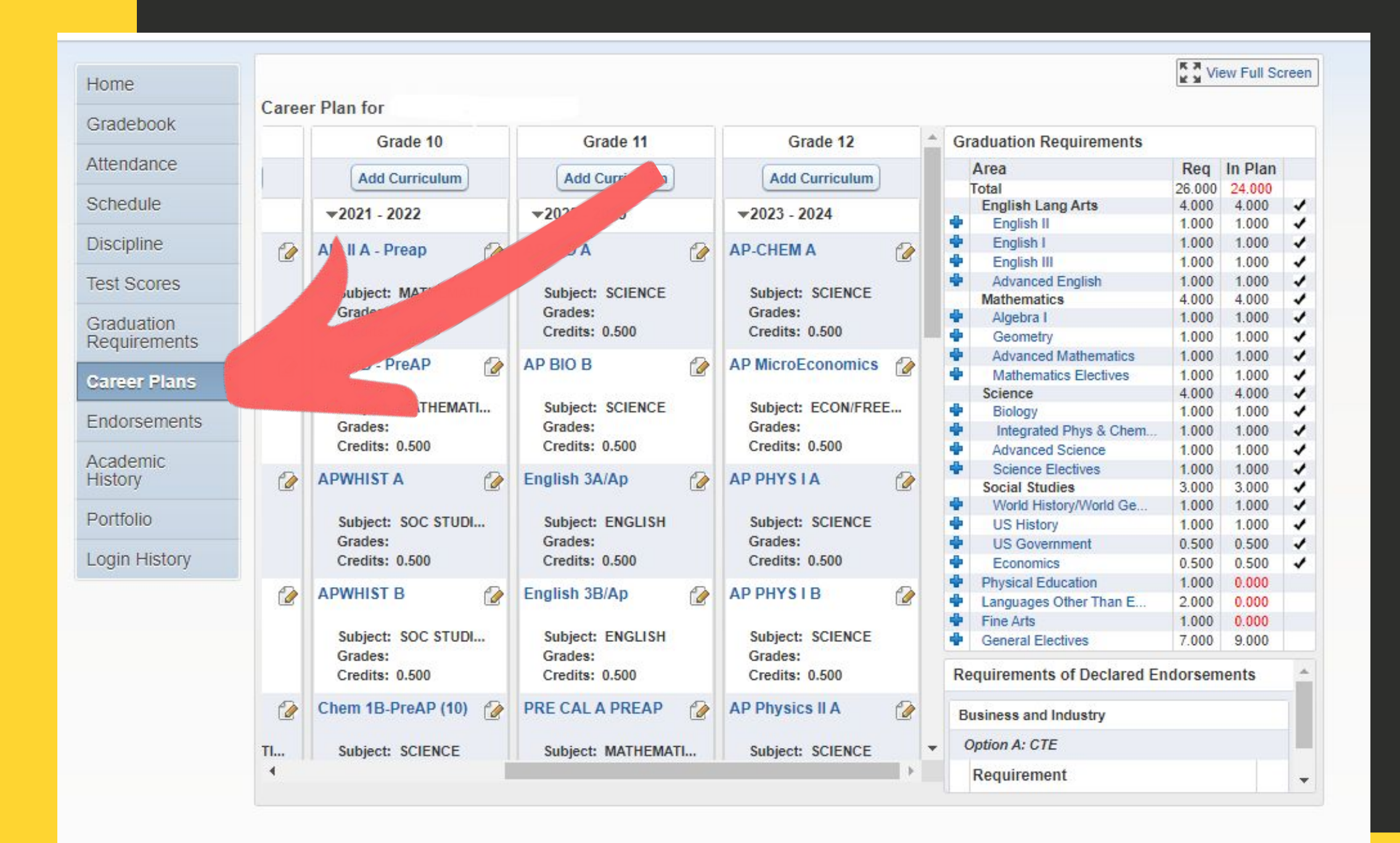

# Step Six:

### **SELECT CAREER PLANS**

### **Press OK on Message Box**

Career Plan Templates...

You currently have no Career Plan records.

The district has setup templates you can use to help get you started with the process. To use a template, select one from the dropdown and click 'Select'.

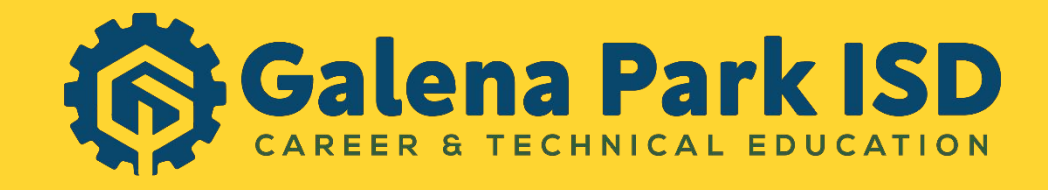

### WWW.GALENAPARKISD.COM/CTE

×

OK

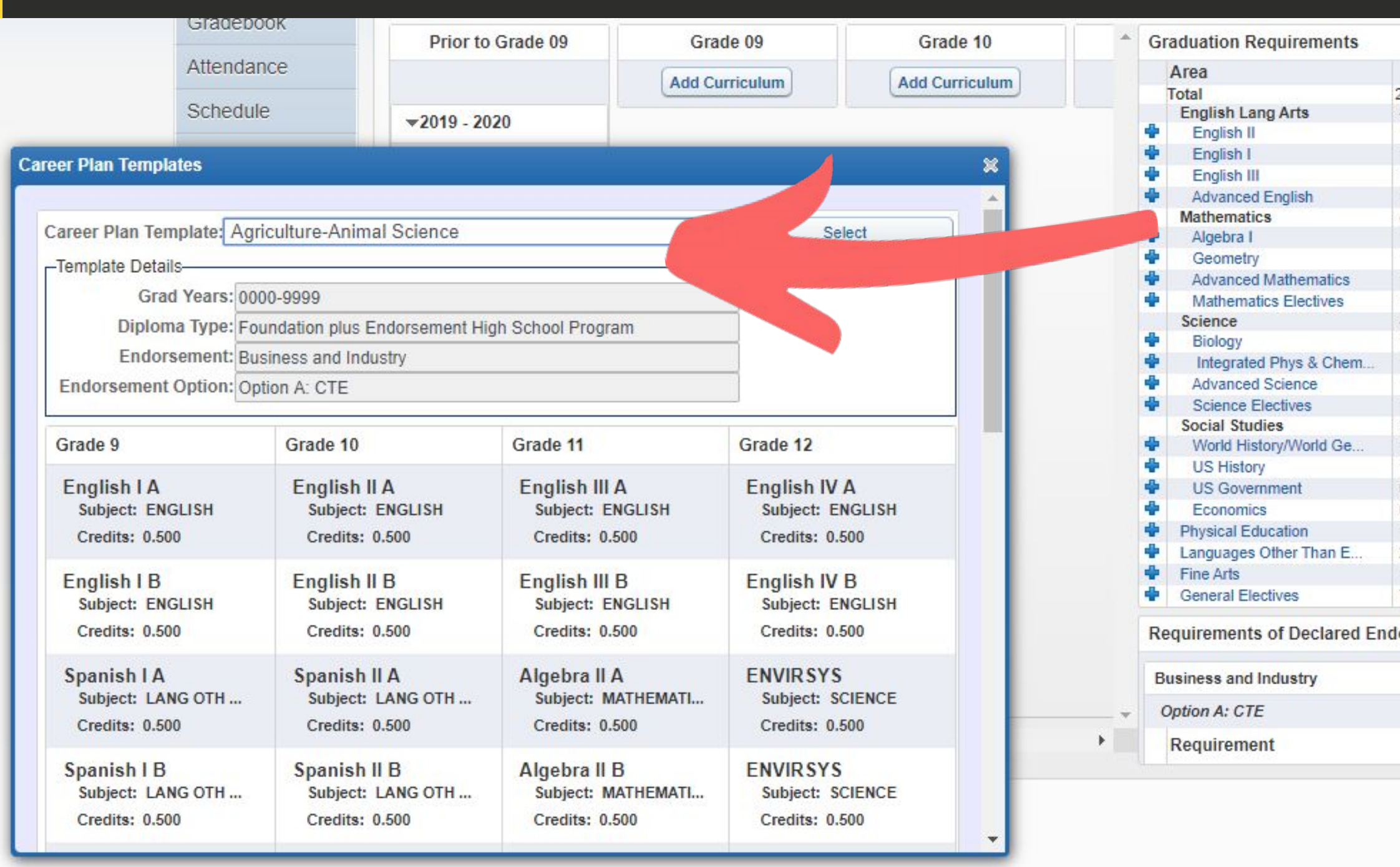

## Step Seven: Select a career plan template

| Req   | In Plan |  |
|-------|---------|--|
| 6.000 | 1.000   |  |
| 000   | 0.000   |  |
| 000   | 0.000   |  |
| 000   | 0.000   |  |
| 000   | 0.000   |  |
| .000  | 0.000   |  |
| 000   | 0.000   |  |
| 000   | 0.000   |  |
| 000   | 0.000   |  |
| 000   | 0.000   |  |
| .000  | 0.000   |  |
| 4.000 | 0.000   |  |
| 1.000 | 0.000   |  |
| 1.000 | 0.000   |  |
| .000  | 0.000   |  |
| 000.1 | 0.000   |  |
| 3.000 | 0.000   |  |
| 1.000 | 0.000   |  |
| 1.000 | 0.000   |  |
| 0.500 | 0.000   |  |
| 0.500 | 0.000   |  |
| 1.000 | 0.000   |  |
| 2.000 | 1.000   |  |
| 1.000 | 0.000   |  |
| .000  | 0.000   |  |
| rsem  | ients   |  |
|       |         |  |

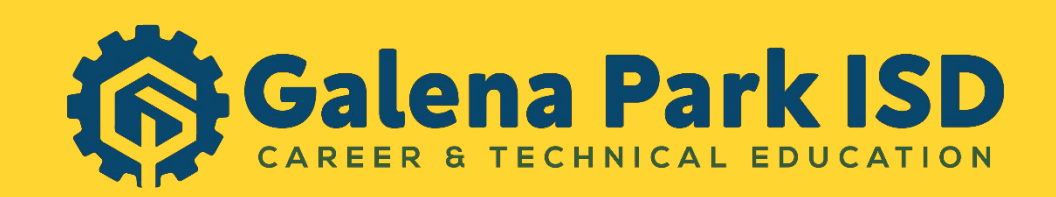

### **Career Plan Templates**

Career Plan Template:

Spanish 1 A

Credits: 0.500

Subject: LANG OTH ...

Length: SM - Sem ...

| Agriculture-Animal Scier                                              | ice                                                                   | <b>Y</b>                                                              | Select                                                                |
|-----------------------------------------------------------------------|-----------------------------------------------------------------------|-----------------------------------------------------------------------|-----------------------------------------------------------------------|
| -Template Details-                                                    |                                                                       |                                                                       |                                                                       |
| Grad Years: 00                                                        | 00-9999                                                               |                                                                       |                                                                       |
| Diploma Type: Fo                                                      | oundation plus Endorsement H                                          | ligh School Program                                                   |                                                                       |
| Endorsement: Bu                                                       | isiness and Industry                                                  |                                                                       |                                                                       |
| Endorsement Option: Option: Option:                                   | otion A: CTE                                                          |                                                                       |                                                                       |
| Grade 9                                                               | Grade 10                                                              | Grade 11                                                              | Grade 12                                                              |
| English 1 A<br>Subject: ENGLISH<br>Length: SM - Sem<br>Credits: 0.500 | English 2 A<br>Subject: ENGLISH<br>Length: SM - Sem<br>Credits: 0.500 | English 3 A<br>Subject: ENGLISH<br>Length: SM - Sem<br>Credits: 0.500 | English 4 A<br>Subject: ENGLISH<br>Length: SM - Sem<br>Credits: 0.500 |
| English 1 B<br>Subject: ENGLISH<br>Length: SM - Sem<br>Credits: 0.500 | English 2 B<br>Subject: ENGLISH<br>Length: SM - Sem<br>Credits: 0.500 | English 3 B<br>Subject: ENGLISH<br>Length: SM - Sem<br>Credits: 0.500 | English 4 B<br>Subject: ENGLISH<br>Length: SM - Sem<br>Credits: 0.500 |

Algebra 2 A

Subject: MATHEMATI ...

Length: SM - Sem ...

Credits: 0.500

Environmental S...

Subject: SCIENCE

Length: SM - Sem ...

Credits: 0.500

Spanish 2 A

Subject: LANG OTH ...

Length: SM - Sem ...

Credits: 0.500

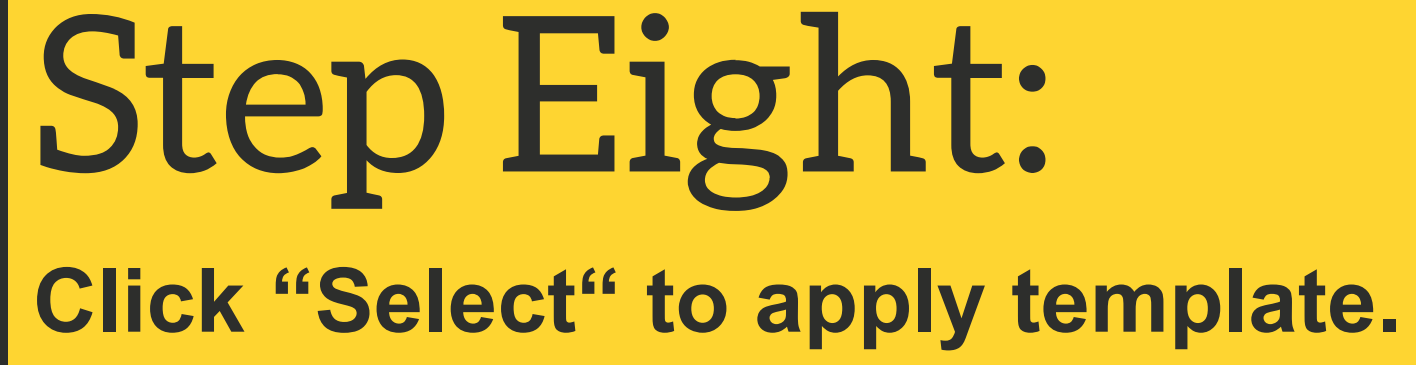

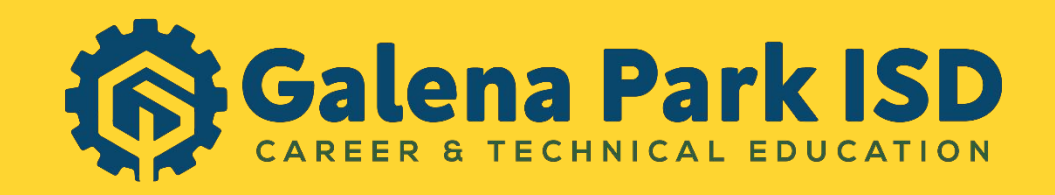

# You will now tailor your plan.

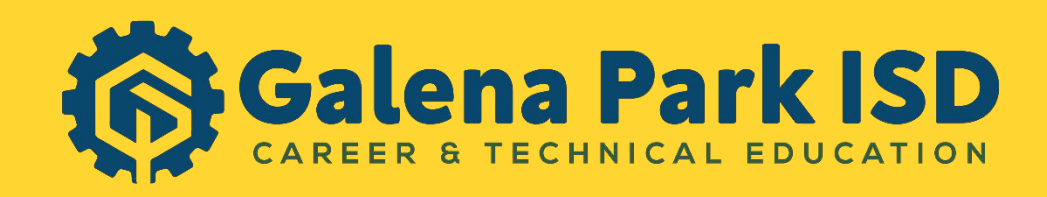

-Year-long courses will have an "A" class and a "B" class (i.e. English 1A and English 1B).

-Verify you make changes to both when adding or deleting in your plan.

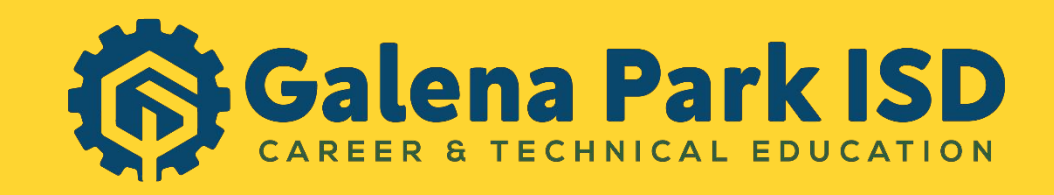

-Students currently taking advanced classes are auto-enrolled into the next advanced course.

-All students are auto-enrolled in PE.

Coaches will move athletes into correct sport period.

PE will be replaced with Marching Band.

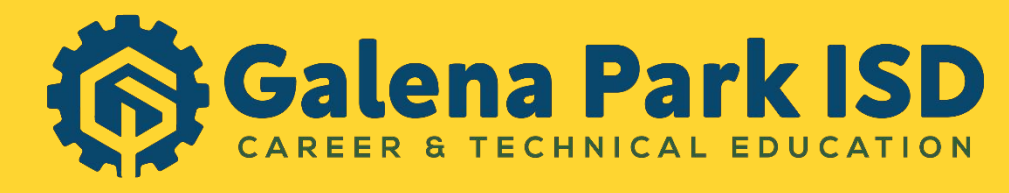

All Students Must Have Four Basic Core Classes:

-English 1 or Pre-AP English 1

-Algebra 1 or Pre-AP Geometry

-Biology or Pre-AP Biology

-World History or AP Human Geography

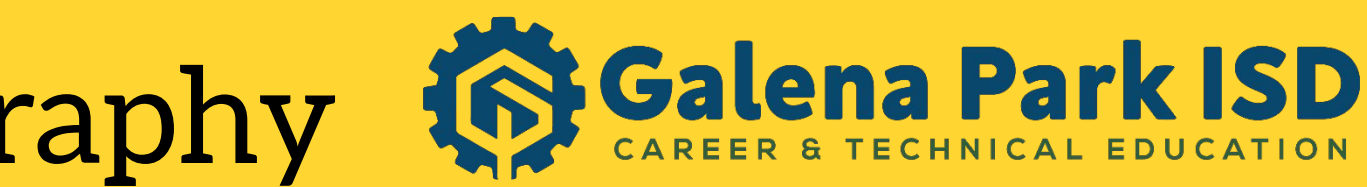

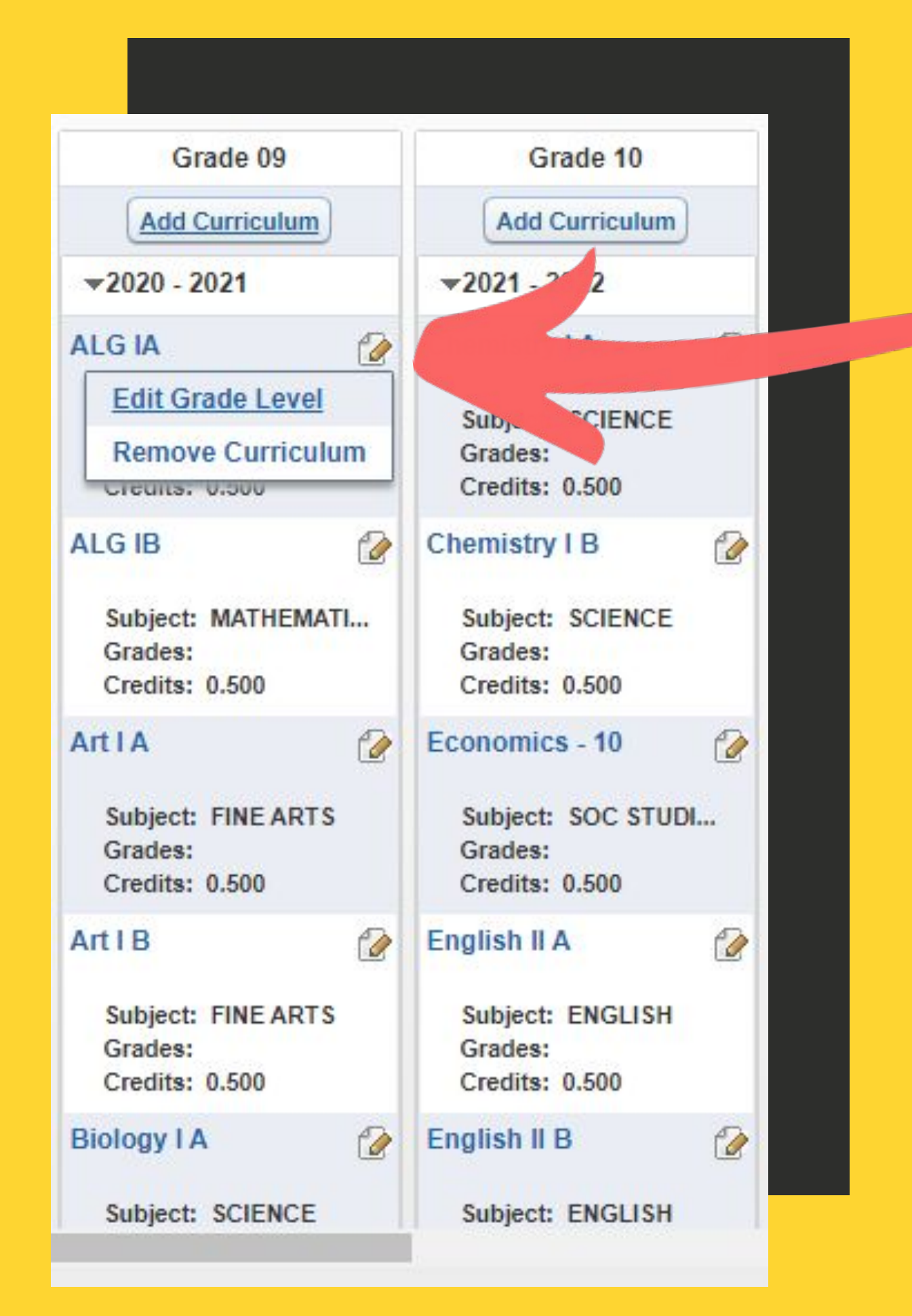

**Step Nine:** 

**COURSE**)

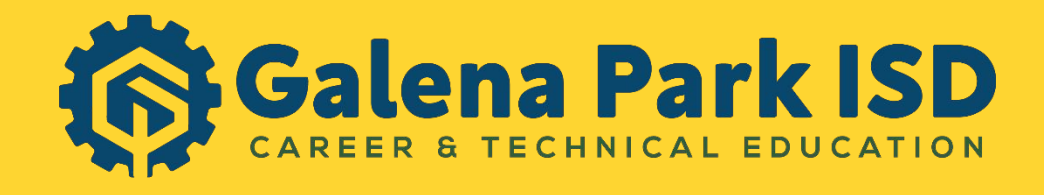

WWW.GALENAPARKISD.COM/CTE

### (IF THERE IS NO OPTION TO DELETE, YOU **HAVE BEEN AUTO-ENROLLED INTO THAT**

### **TO CHANGE GRADE LEVELS/DELETE** CLASSES FROM THE TEMPLATE, SELECT

## For Adding Classes: ENSURE YOU HAVE THE CORRECT COURSE ID NUMBER BY GOING

|    | A                                                                                                    | В                    | С | D                                                                   | E                                                                                                    | F | G                                                                                        |
|----|----------------------------------------------------------------------------------------------------|----------------------|---|---------------------------------------------------------------------|----------------------------------------------------------------------------------------------------|---|------------------------------------------------------------------------------------------|
| 1  |                                                                                                    |                      |   | Course Re                                                           | ference Guide                                                                                        | 2 |                                                                                          |
| 2  |                                                                                                    |                      |   | 8th Grade                                                           | Course Selection                                                                                     |   |                                                                                          |
| 3  |                                                                                                    |                      |   |                                                                     |                                                                                                    |   |                                                                                          |
| 4  | Core Cor                                                                                                    | urses                |   |                                                                     | LOTE                                                                                                 |   | P.                                                                                       |
| 5  | Notes: Students must have one English,<br>Math, SS and Science for their 9th grade<br>year. All current AP courses have been<br>rolled over to the 9th grade year. If |                      |   | Notes: Students<br>same Foreign L<br>students who h<br>continue wit | must take 2 years of the<br>anguage. We encourage<br>have taken Spanish 2 to<br>th Pre-AP Spanish 3. |   | Notes: Students mus<br>Students will be au<br>respective Boys/Girls<br>not have P.E. lis |
| 6  | students are wantin                                                                                                    | g to take an AP      |   | Course Number                                                       | Description                                                                                          |   | Course Number                                                                            |
| 7  | counselor by their teac                                                                                                    | her in that specific |   | 161501                                                              | French 1A                                                                                            |   | 502501                                                                                   |
| 8  | course. The AP stude                                                                                                    | nts that have been   |   | 161502                                                              | French 1B                                                                                            |   | 502502                                                                                   |
| 9  | auto-enrolled will ha                                                                                                    | ve to delete the     |   |                                                                     |                                                                                                    |   |                                                                                          |
| 10 | templa                                                                                                    | te.                  |   | 181501                                                              | Spanish 1A                                                                                           |   | 512501                                                                                   |
| 11 | Course Number                                                                                                    | Description          |   | 181502                                                              | Spanish 1B                                                                                           |   | 512502                                                                                   |
| 12 | 102501                                                                                                    | English 1A           |   |                                                                     |                                                                                                    |   |                                                                                          |
| 13 | 102502                                                                                                    | Engish 1B            |   | 182501                                                              | Spanish 2A                                                                                           |   | JRC                                                                                      |
| 14 |                                                                                                    |                      |   | 182502                                                              | Spanish 2B                                                                                           |   |                                                                                          |
| 15 | 211501                                                                                                    | Algebra 1A           |   | *                                                                   |                                                                                                    |   | Notes: If a student se                                                                   |
| 16 | 211502                                                                                                    | Algebra 1B           |   | 185501                                                              | Pre-AP Spanish 3A                                                                                    |   | Option B, it will auto fi                                                                |
| 17 |                                                                                                    |                      |   | 105500                                                              | Dro AD Coopieh 2P                                                                                    |   | IDOTO (                                                                                  |

| Н                                                                                             |     |              |       |     |       |  |
|-----------------------------------------------------------------------------------------------|-----|--------------|-------|-----|-------|--|
|                                                                                               |     |              |       |     |       |  |
|                                                                                               | 27  |              |       |     |       |  |
|                                                                                               | S24 |              |       |     |       |  |
|                                                                                               |     |              |       |     |       |  |
| E.                                                                                            |     |              |       |     |       |  |
| st have 1 year of P.E.<br>uto enrolled into the<br>P.E. Should a student<br>sted. please add. |     |              |       |     |       |  |
| Description                                                                                   |     |              |       |     |       |  |
| Boys P.E. A                                                                                   |     |              |       |     |       |  |
| Boys P.E. B                                                                                   |     |              |       |     |       |  |
|                                                                                               |     |              |       |     |       |  |
| Girls P.E. A                                                                                  |     |              |       |     |       |  |
| Girls P.E. B                                                                                  |     |              |       |     |       |  |
|                                                                                               |     |              |       |     |       |  |
| OTC                                                                                           |     |              |       |     |       |  |
| lects Public Services,<br>ill the JROTC courses.<br>t can also select the                     |     |              | long  | Dar | k is  |  |
|                                                                                               | 10  | <b>7</b> 9 a | LEIIC | ΓαΙ | K I J |  |
|                                                                                               |     |              |       |     |       |  |

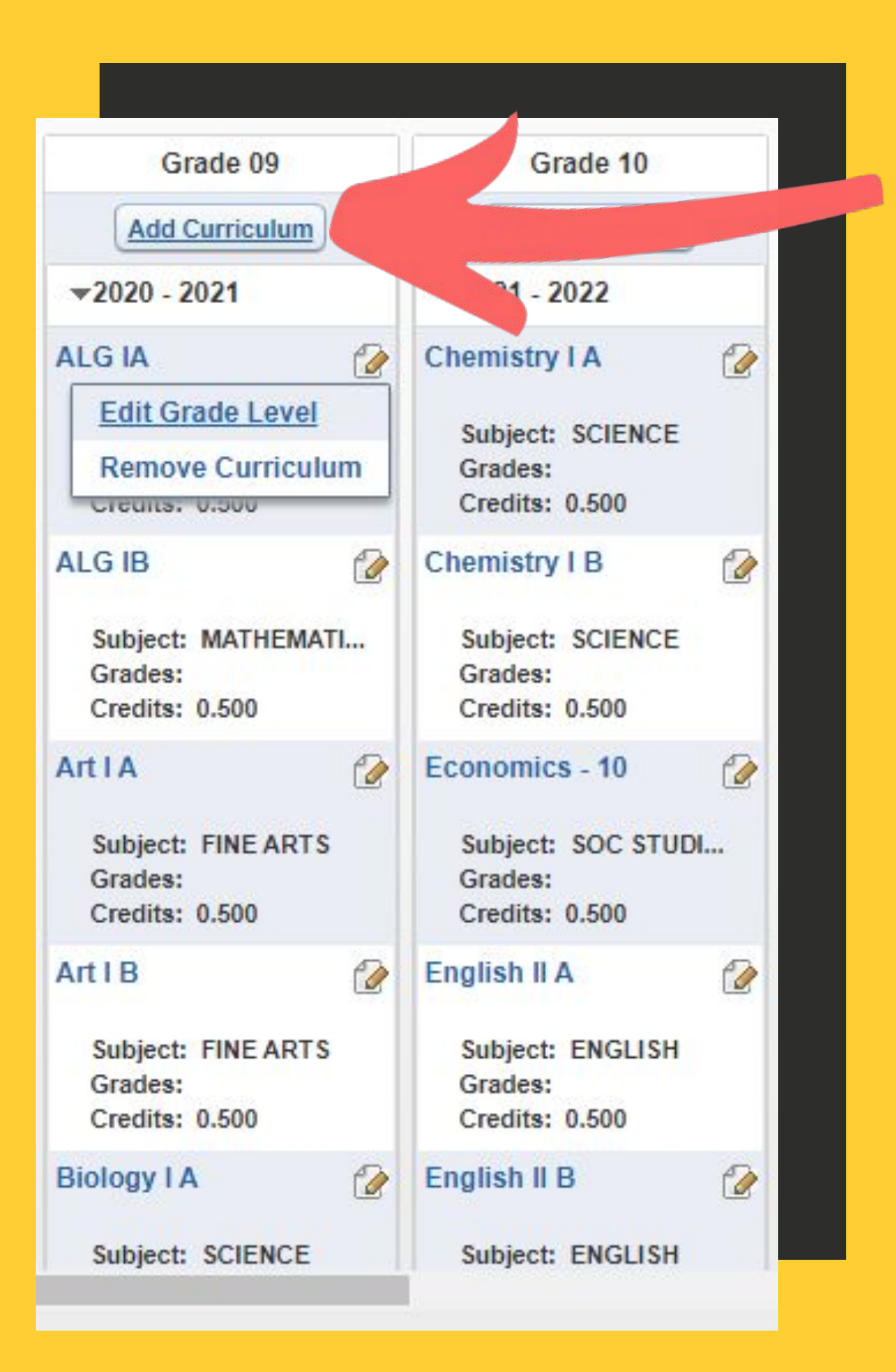

# **TO ADD CLASSES**

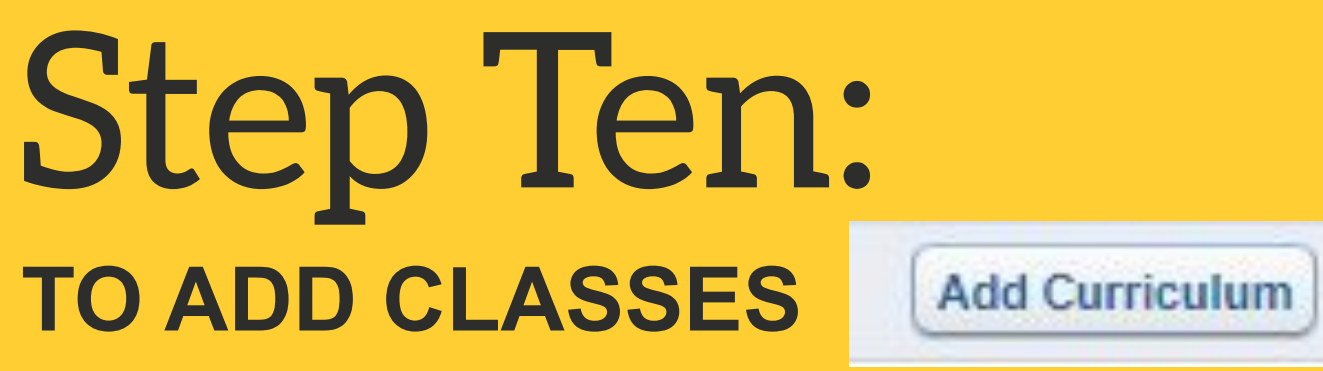

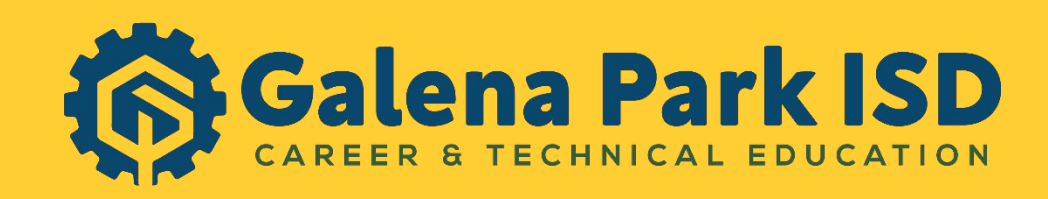

| Filter By: 🤇 | Graduation Requirement Area 🔘 Endorsement Re | equirement 🖲 No Filter | Save   |
|--------------|----------------------------------------------|------------------------|--------|
| equirement:  |                                              |                        | • Bacl |
| Grade: 0     | 9  Show Curriculums                          |                        |        |
| Key          | Description                                  | Entity                 |        |
| 0A0001       | Prin Ag, Food, Nat Resources                 | 000                    | *      |
| 0A0002       | Prin Ag, Food, Nat Resources                 | 000                    |        |
| 0A5001       | Wildlife Eco Mgmt A                          | 000                    |        |
| 0A5002       | Wildlife Eco Mgmt B                          | 000                    |        |
| 0A5301       | Floral Design A                              | 000                    |        |
| 0A5302       | Floral Design B                              | 000                    |        |
| 0B0001       | Princ of Busin, Mktng, & Fin A               | 000                    |        |
| 0B0002       | Prin of Bus,Mar,Fin B                        | 000                    |        |
| 0B00D1       | Princ BMF DC                                 | 000                    |        |
| 0B1000       | Touch Data Entry                             | 000                    | -      |

**FOLLOW THE SAME STEPS TO ADD** THE B COURSE.

SIGN UP FOR BOTH "A" AND "B" **SEMESTERS FOR A ONE CREDIT CLASS** 

|    | Requirement: | Graduation Requirement Area O Endorsem | ient Requirement 🔍 No Filter | V Ba |
|----|--------------|----------------------------------------|------------------------------|------|
|    | Grade: 09    | Show Curriculums                       |                              |      |
| 27 | Кеу          | Description                            | Entity                       |      |
|    | 161501       | French 1 A                             | 000                          | *    |
|    |              |                                        |                              |      |

Step Eleven: **ENTER THE COURSE ID IN THE** "SEARCH" FIELD, HIT ENTER, **SELECT CORRECT COURSE AND THEN SELECT SAVE.** 

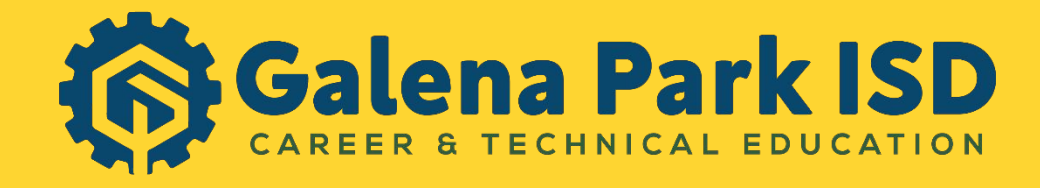

### Step Twelve: COUNT COURSES IN 9<sup>TH</sup> GRADE YEAR, SHOULD EQUAL 8 TOTAL COURSES (IF YOU COUNT EACH "A" AND "B", YOU WILL HAVE 16)

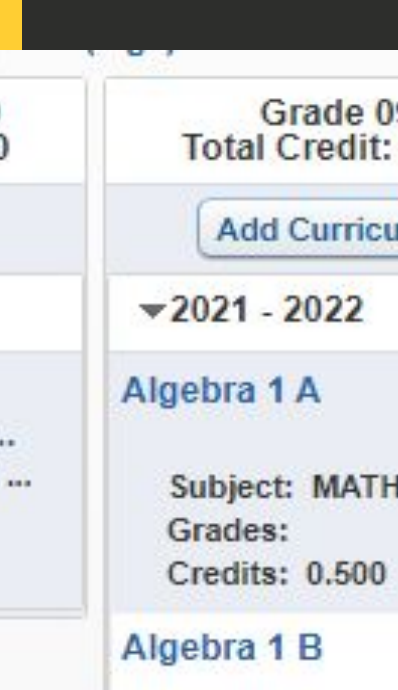

Subject: MAT Grades: Credits: 0.500

### ArtIA

Subject: FINE Grades: Credits: 0.500

### ArtIB

Subject: FINE Grades: Credits: 0.500

### **Biology A**

Subject: SCIE Grades: Credits: 0.500

**Biology B** 

| 09<br>: 8,500 | Grade 10<br>Total Credit: 5.00                 |
|---------------|------------------------------------------------|
| ulum          | Add Curriculum                                 |
|               | <b>2022 - 2023</b>                             |
| 2             | Chemistry A                                    |
| HEMATI        | Subject: SCIENCE<br>Grades:<br>Credits: 0.500  |
| 2             | Chemistry B                                    |
| HEMATI        | Subject: SCIENCE<br>Grades:<br>Credits: 0.500  |
| 2             | Economics - 10                                 |
| ARTS          | Subject: SOC STUD<br>Grades:<br>Credits: 0.500 |
| 2             | English 2 A                                    |
| ARTS          | Subject: ENGLISH<br>Grades:<br>Credits: 0.500  |
| 2             | English 2 B                                    |
| ENCE          | Subject: ENGLISH<br>Grades:<br>Credits: 0.500  |
| 2             | Geometry A                                     |

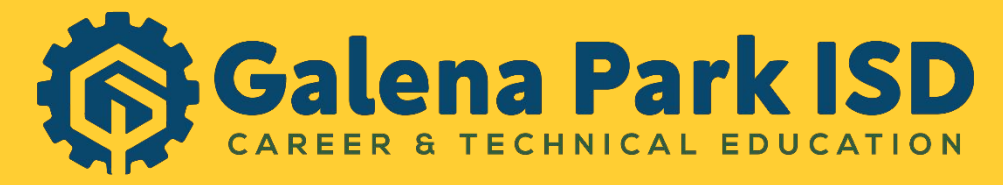

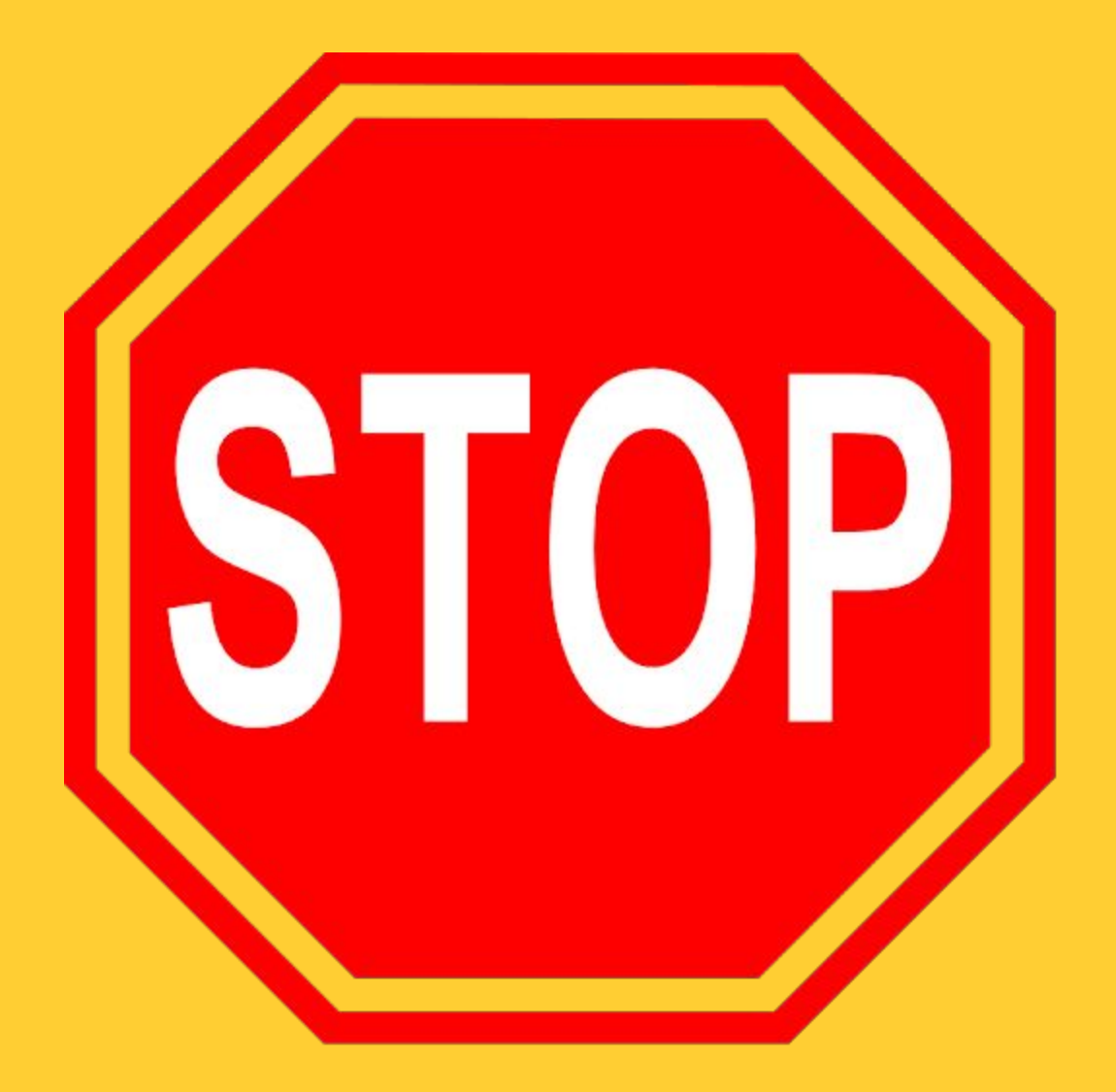

AT THIS POINT, GET Y INVOLVED.

IF YOU DO NOT HAVE 8 COURSES, THEY WILL ASSIST YOU IN ADDING MORE. THEY WILL ALSO ENSURE THAT YOU HAVE THE CORRECT 8.

DO NOT MAKE ANY CHANGES AFTER THEY COMPLETE THEIR CHECK!

PLEASE WAIT QUIETLY AND BE PATIENT. THIS IS A GREAT TIME TO REVIEW ALL FUTURE COURSES.

WHEN FINISHED, CLOSE OUT. IT AUTOMATICALLY.

### **AT THIS POINT, GET YOUR TEACHER OR COUNSELOR**

## SE OUT. IT SE Se CAREER & TECHNICAL EDUCATION

## Step Thirteen: **VERIFY GRADUATION REQUIREMENTS ARE MET.**

| Area  |                        | Req    | In Plan |   |
|-------|------------------------|--------|---------|---|
| Total |                        | 26.000 | 26.000  | 1 |
|       | English Lang Arts      | 4.000  | 4.000   | 1 |
|       | English II             | 1.000  | 1.000   | 1 |
|       | English I              | 1.000  | 1.000   | 1 |
| -     | English III            | 1.000  | 1 000   | 1 |
| -     | Advanced English       | 1.000  | .000    | 1 |
| 2     | Mathematics            | 4.0    | 4.000   | 1 |
| -     | Algebra I              | J      | 1.000   | 1 |
| -     | Geometry               | 00L    | 1.000   | 1 |
| -     | Advanced Mathematics   | 1.000  | 1.000   | 1 |
| -     | Mathematics Electives  | 1.000  | 1.000   | 1 |
|       | Science                | 4.000  | 4.000   | 1 |
| Þ     | Biology                | 1.000  | 1.000   | 1 |
|       | Integrated Ph          | 1.000  | 1.000   | 1 |
|       | Advanced Scien         | 1.000  | 1.000   | 1 |
| •     | Science Electives      | 1.000  | 1.000   | 1 |
|       | Social Studies         | 3.000  | 3.000   | 1 |
| -     | World History/World Ge | 1.000  | 1.000   | 1 |
| -     | US History             | 1.000  | 1.000   | 1 |
| •     | US Government          | 0.500  | 0.500   | 1 |
|       | Economics              | 0.500  | 0.500   | 1 |
|       | Physical Education     | 1.000  | 1.000   | 1 |
| -     | Languages Other Than E | 2.000  | 2.000   | 1 |
| -     | Fine Arts              | 1.000  | 1.000   | 1 |
| -     | General Electives      | 7.000  | 7.000   | 1 |

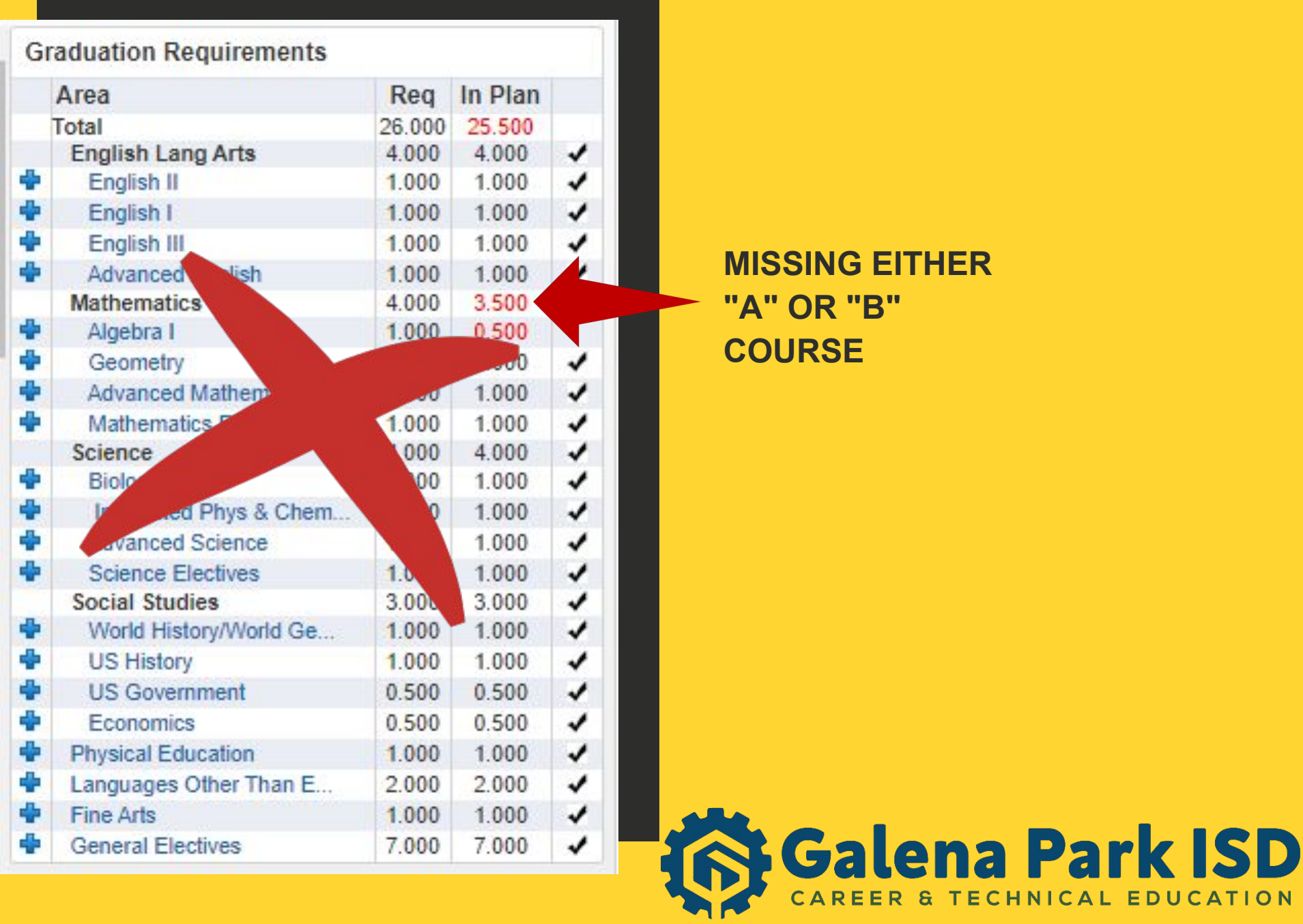

# Review Process

• COUNSELORS WILL REVIEW PLANS DURING SPRING SEMESTER • PARENTS WILL CONFIRM CAREER PLAN THROUGH SKYWARD • COURSES IN THE CAREER PLAN WILL BE USED TO CREATE COURSE REQUESTS AND FUTURE CLASS SCHEDULE(S)

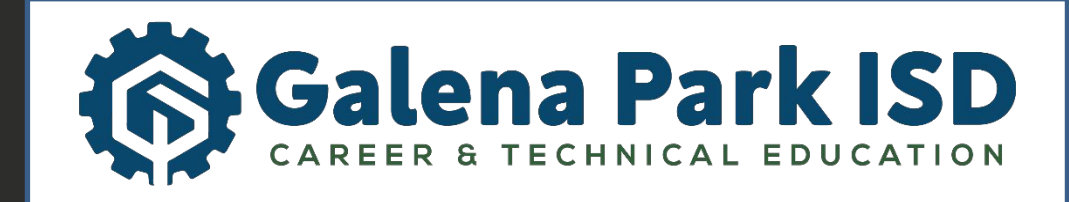

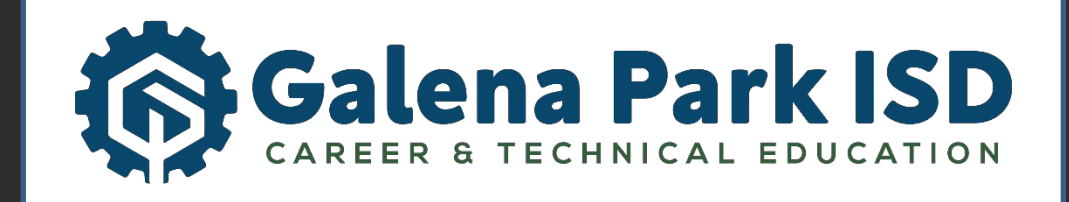